### 《一般ユーザ用 登録ガイド》

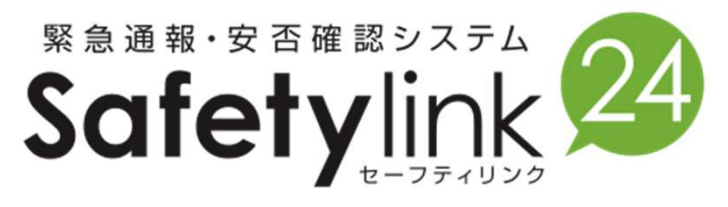

#### 24時間、つながる安心。

もしもの時にあなたと大切な人をつなぐツール

Safetylink24は確実な連絡手段で迅速な安否確認をお届けします。

◆このたび、南海トラフ地震などの大規模災害が発生した際に、大学構成員の安否状況を効率的に確認することを主目的として、「安否確認システム(Safetylink24)」を導入いたしました。

◆事前に,システム管理者側で「学内アカウントメールアドレス」,「個人ID」,「初期パス ワード」をシステムに登録済です。現在のままでも送受信可能です。

◆メールアドレスは,最大6個まで登録可能です。学外でも必ずメールを受信できるよう必要 に応じて追加登録してください。以下,方法についてご案内いたします。

◆初期パスワードは、ログイン後、<u>必ず変更しておいてください。</u>

株式会社イーネットソリューションズ 営業統括本部

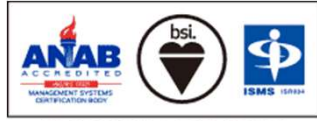

IS 533969 / ISO 27001

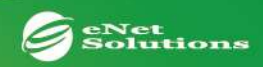

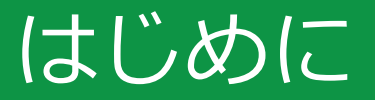

#### Safetylink24運用のフロー

Safetylink24は、災害などの緊急時にメールとインターネットを利用して皆様の安否状況を確認するシステムです。 仕組みとしては有事の際に皆様のお手元にメール一斉配信し、メール内のURLよりブラウザにお繋ぎいただき、安否の状況などを 回答いただく仕組みです。皆様の結果はリアルタイムに反映され、管理側で把握できるようになっております。

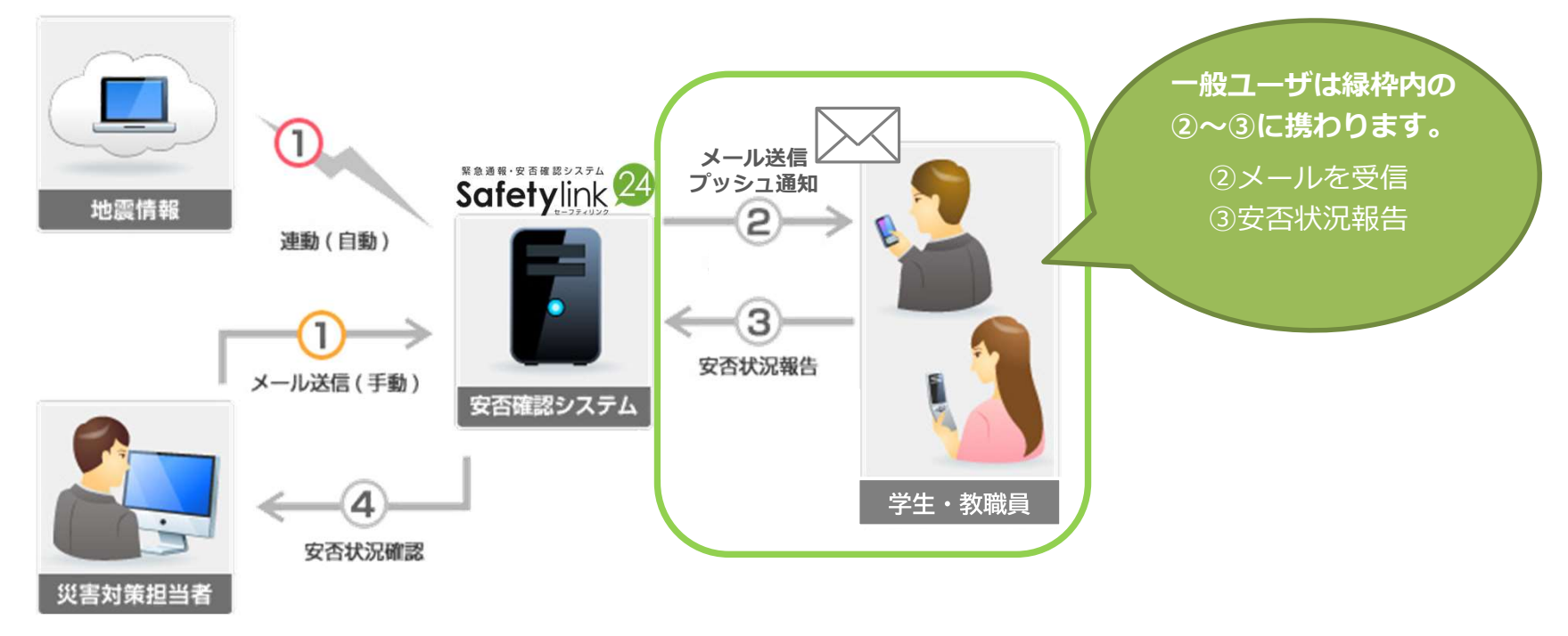

有事の際、皆様の安否確認ができるよう、次ページにて必要な作業と回答方法をご紹介します。

eNet Solutions

# システムへのログイン【スマートフォンアプリ】

#### スマートフォンアプリをダウンロードしましょう。

①スマートフォンから以下に接続し、インストール画面を表示しインストールします。

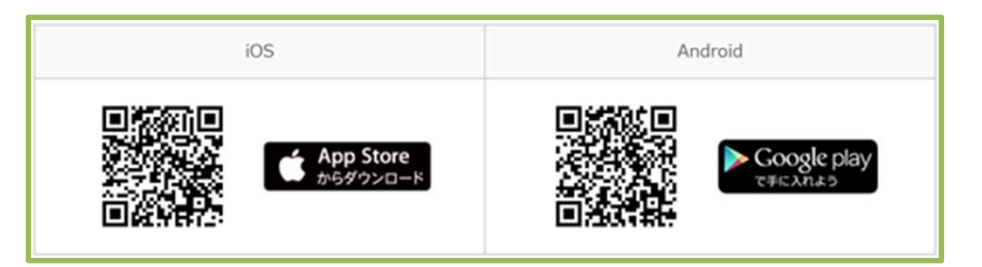

②サーバ情報、ご自身のID/PWを入力しアプリにログインします。

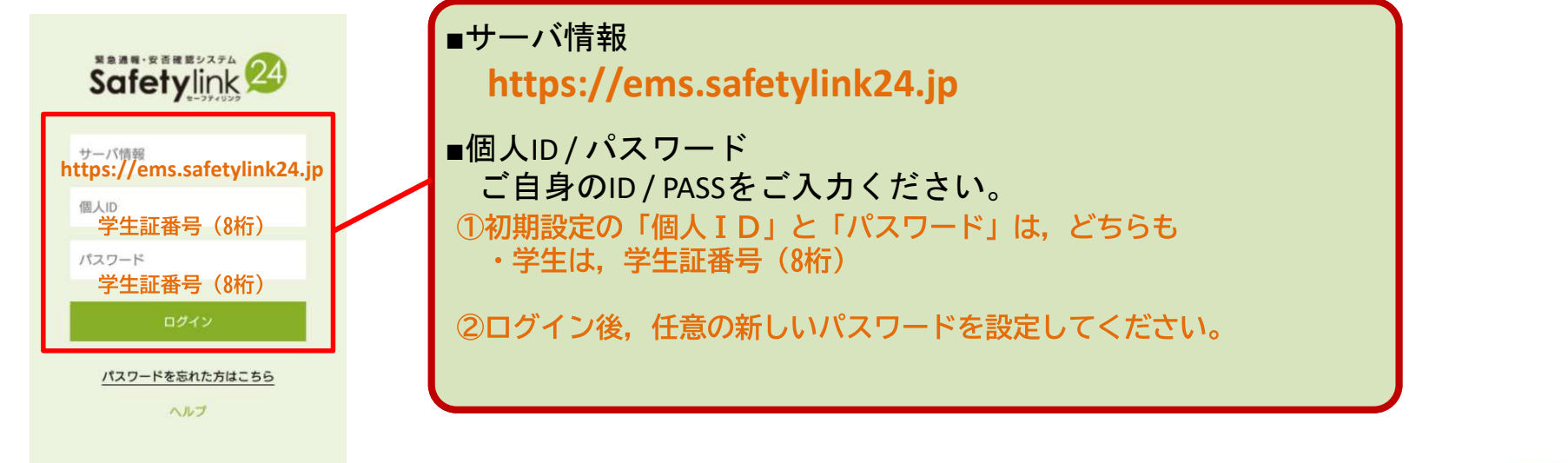

eNet Solutions

# システムへのログイン【WEBブラウザ】

#### まずはシステムヘログインしてみましょう。

接続URL https://ems.safetylink24.jp

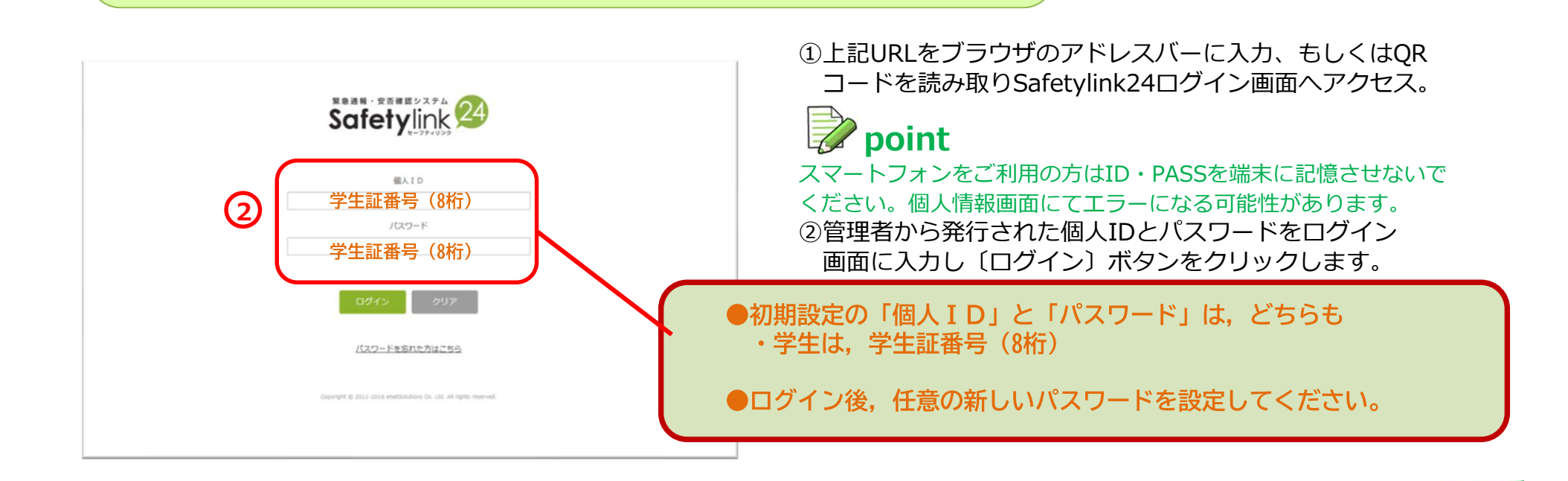

olutions

(1)

# 個人情報管理【PC・スマートフォン】

### メールを受け取るために個人情報を設定しましょう。

| Safetylink 2 →ダッシュポート | ▲ 今西 勝子 Ⅲ 日 5550-ド ● ヘルプ ● ログアウト anpi伝言連携          | ①ログイン後、「編集する」ボタンorユーザタブをクリック。<br>② <b>新しいパスワードを設定</b><br>パフロード欄に新しいパフロードを入力し、続けて |
|-----------------------|----------------------------------------------------|----------------------------------------------------------------------------------|
| 個人ID                  | SL0026                                             | 確認用パスワードにも同様のパスワードを入力して                                                          |
| 氏名 *<br>しめい *         | 今西 勝子 いまにし ようご                                     | くたさい。※3又子以上の半角央数子<br>③ご自身の関わる都道府唱を3つ選択                                           |
| バスワード                 |                                                    | この都道府県は、地震発生時など管理者がメッセージ                                                         |
| 確認バスワート               |                                                    | を配信をする際にグループとして使用します。                                                            |
| Twitter連携             | Twitterアブリ登録/解除                                    | 例) 1.会社所在地 2.居住地 3.実家所在地<br>④メールアドレスを登録                                          |
|                       | Twitterアプリ朱達勝                                      | メッセージを受信したいメールアドレスを入力します。                                                        |
| 住所1                   |                                                    | 携帯電話やパソコンメールなど、最大6つ登録できます。                                                       |
| 住所2 3                 | [編井眞]                                              | ※[連絡先1]には、あらかじめ愛媛大学アカウントメールアドレスが登録されています。<br>必要に応じて「連絡先21以降で、ご自身の任意のアドレスを登録できます。 |
| 住所3                   | ашя 🗵                                              | ■ point ■                                                                        |
| 連絡先1                  | メール **. **. ** @ehime-u. ac. jp<br>(愛大アカウントを事前答録済) | → メールアドレスの入力後、入力欄の右にある[テストボタン]を                                                  |
| 連絡先2                  | x-n                                                | クリック。登録したメールアドレス宛てにテストメールが届く                                                     |
| <sup>連絡先3</sup>       | x-1/ 721                                           | か確認してくたさい。庙かない場合は、メールアトレスを確認。<br>もし誤りがなければ、メール受信許可設定をして頂く必要がござい                  |
| 連絡先4                  | x-1/ 72                                            | ます。                                                                              |
| 連絡先5                  | х-л <del>ў</del> х <b>г</b>                        | 配信元メールアドレス・・・meanni@stu.ehime-u.ac.in                                            |
| 連絡先6                  | メール デスト マスト                                        |                                                                                  |

eNet Solutions

### 個人情報管理【携帯電話の場合】

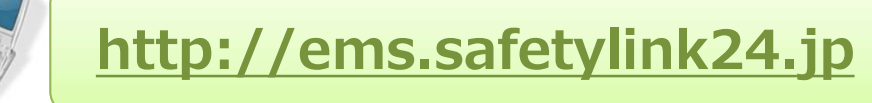

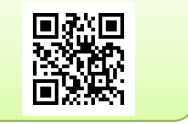

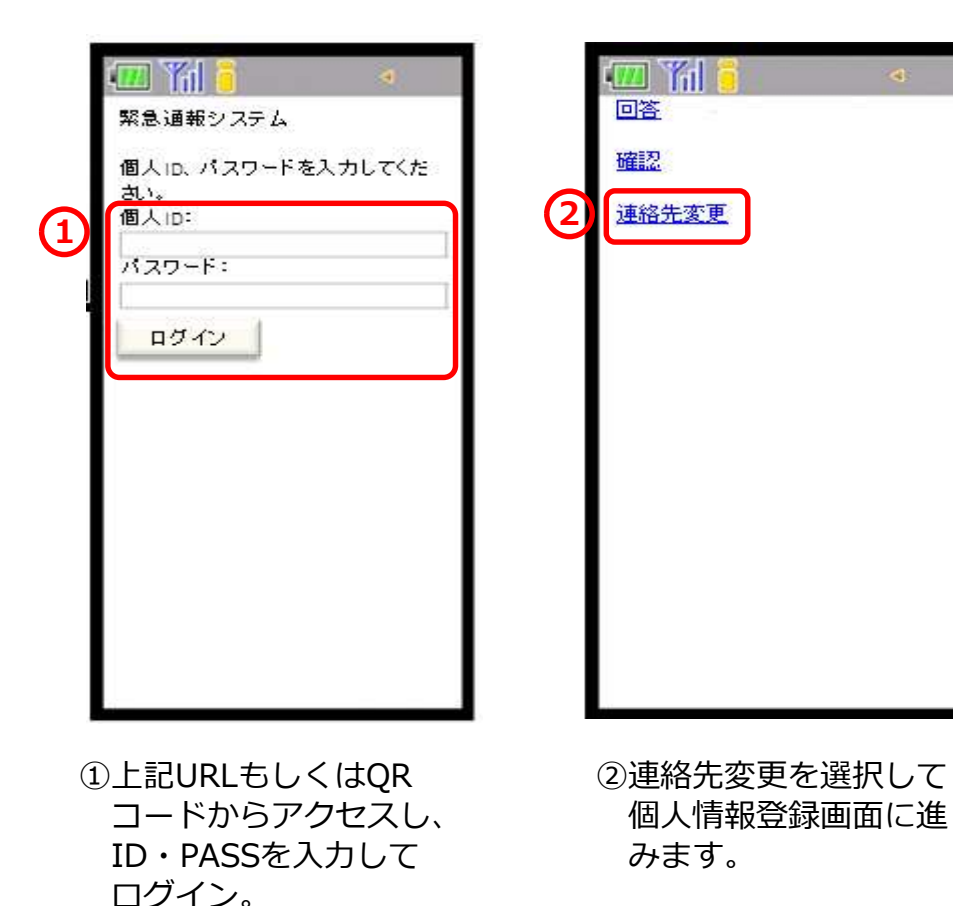

|          | 愛大 えみか 様                         |
|----------|----------------------------------|
| т.<br>12 | 1後に画面最下部の1更新前確<br>別ボタンを押下してください。 |
| 3        | スワード:                            |
| .s<br>阳音 | 8888                             |
| 8        | 8888                             |
| 4        | 路先1:メール<br>テスト                   |
| 連        | 絡先2:<br>テスト                      |
| 谨        | 給先3:                             |
|          | 73                               |

| 夏久 えみか 保<br>最後に画面最下部の「更新」ボタ<br>ンを押下してください。 |
|--------------------------------------------|
| パスワード:1234567                              |
| <br>連絡先1:メール                               |
| @docomo.ne.jp                              |
| 連絡先2:                                      |
| ****** @enets.ne.jp                        |
| 連絡先3:                                      |

⑤入力した内容に間違いが なければ[更新]を押して 登録完了です。

> eNet Solutions

必ず**テスト**を行ってください ⇒入力が完了したら[更新前確認] を押してください。

④ご自身とご家族の連絡先を登録。

# メッセージの回答【PC,スマートフォン】

### もしメッセージが届いたら? 回答方法を確認しましょう。

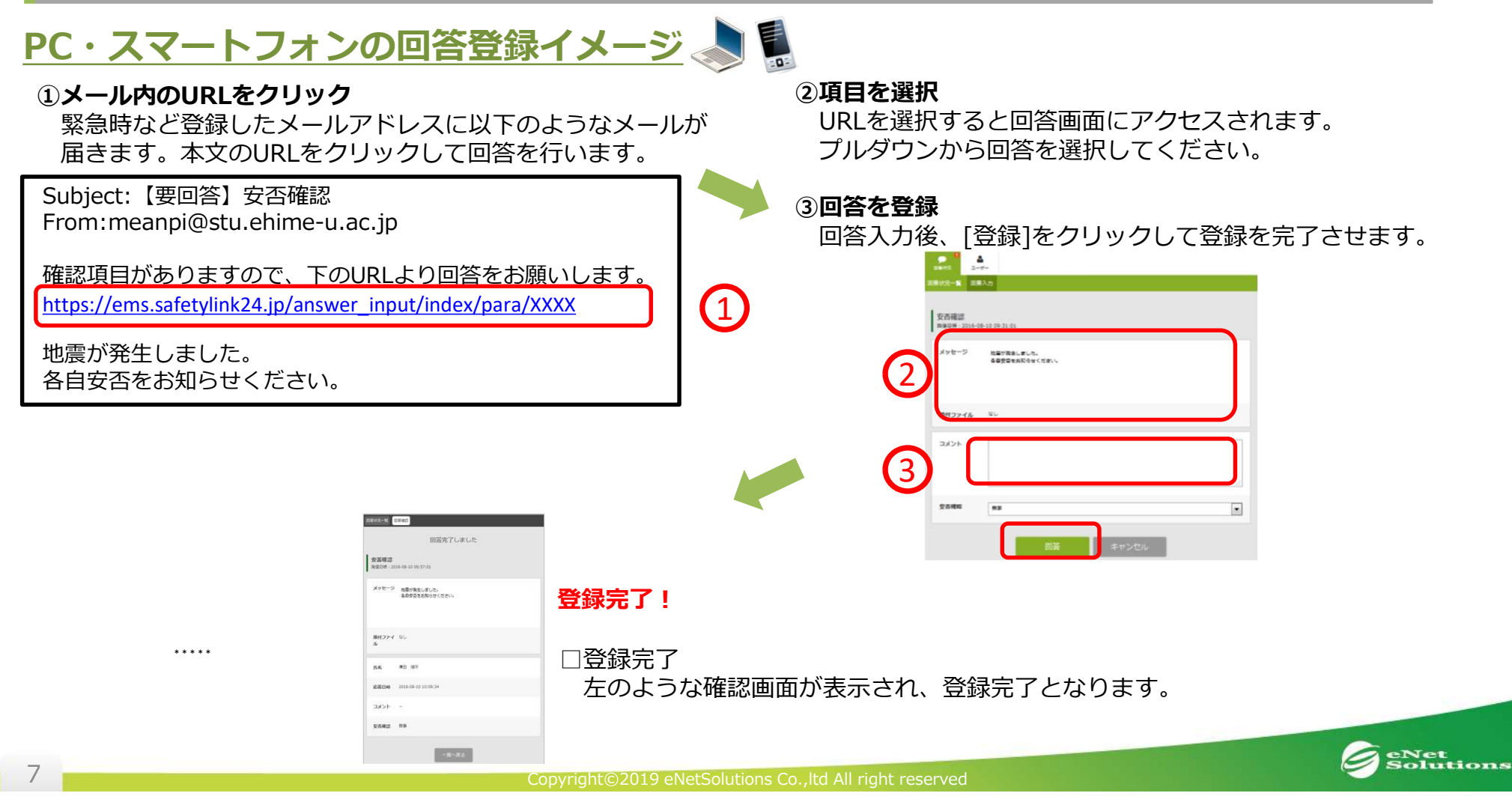

メッセージの回答【携帯電話】

#### もしメッセージが届いたら?回答方法を確認しましょう。

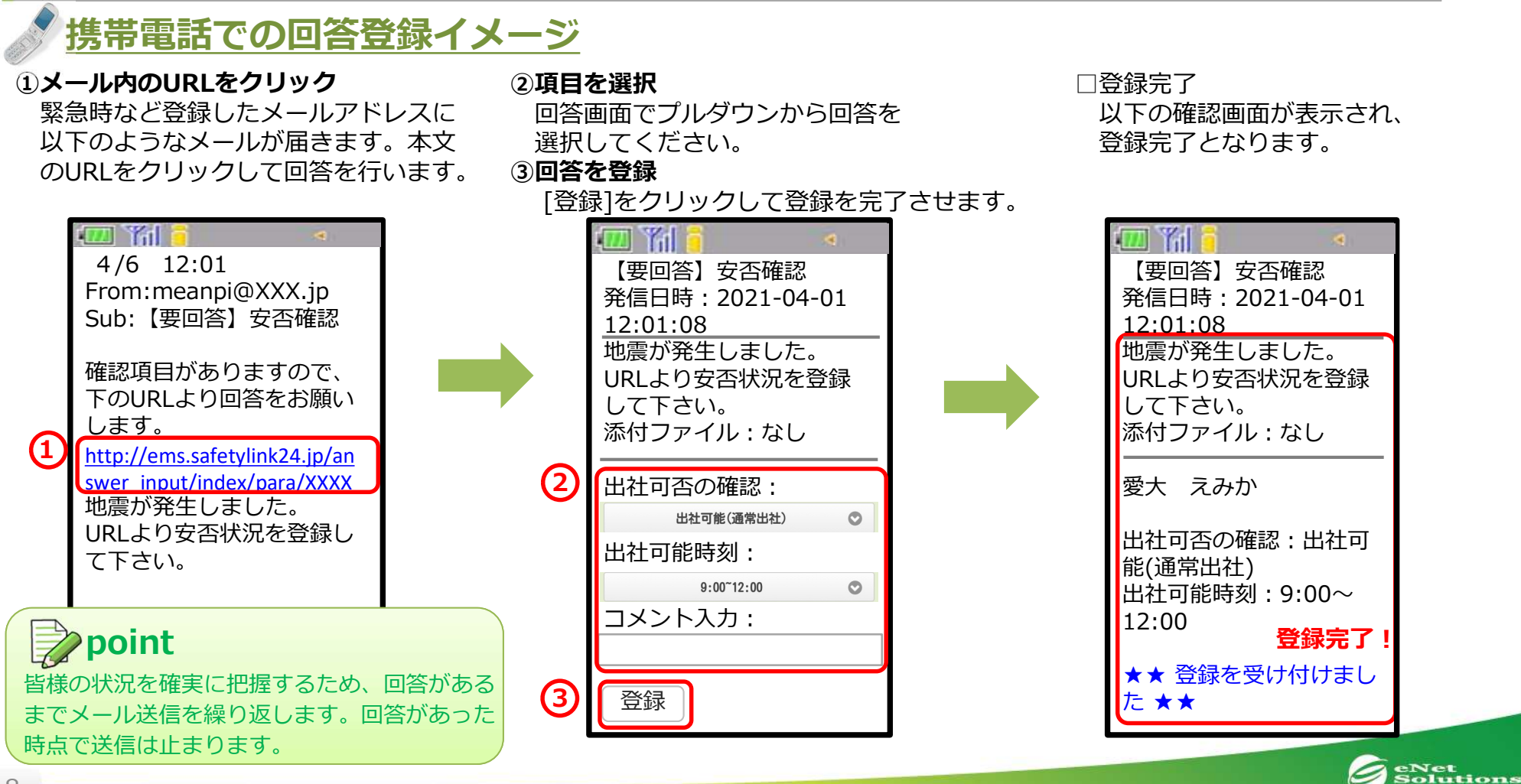